# <u>ジオリファレンス</u>

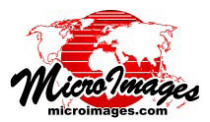

# コントロールポイントを要素や参照グリッドへスナップする

TNTmips のジオリファレンス処理ではコントロールポ イントの追加や編集において数種類のモードが用意されて います。これらのモードはポイント入力を手助けするよ う設計されています。例えば、参照オブジェトを使ってジ オリファレンスしている場合、デフォルトのモードは [モ デルから推定 (Estimate from Model)] です。このモードで コントロールポイントを追加する場合、最初に入力画面 でクロスヘア(十字線)の位置を合わせると、そのポイン トに対する入力座標を設定するだけでなく、(解を計算す るだけの十分なポイントがすでに入力されている場合)現 在のポイントの配置とモデルに基づいて候補の地図座標を 自動的に計算し、これらの座標をコントロールポイントリ ストに表示します。これらの自動的に入力された座標は参 照ウィンドウでクロスヘアを移動するだけで、または座標 フィールドを編集することで上書き修正できます。逆に、 参照ウィンドウでクロスヘアを配置すると地図座標を設定 し、オブジェクトの推定座標を計算します。

他にもコントロールポイントの入力を助けるモードがい くつかあります。個々のコントローポイントを入力または 参照用図形オブジェクト (ベクタ、CAD、シェイプ)の要 素にスナップできます。最近接のラインやポイントへのス

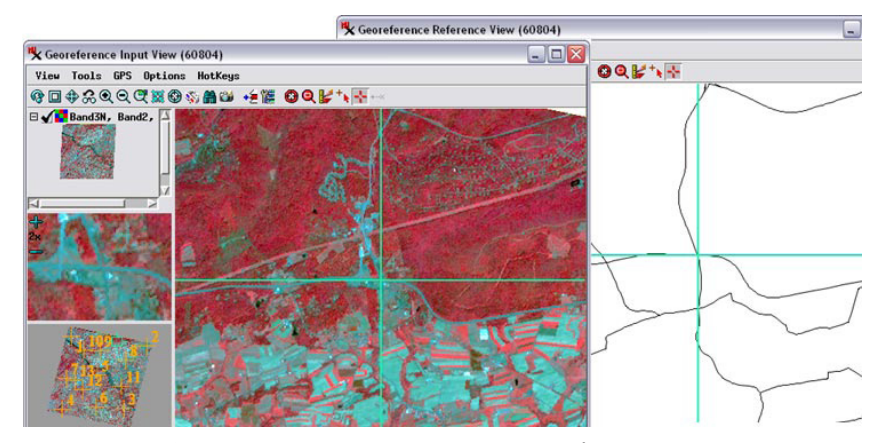

上の図は ASTER 衛星画像(左側、入力画面)を国道のシェイプファイル(右側、参照画面)を 使ってジオリファレンスしているところです。[終端/ポイントへスナップ]に設定された[参照 (Reference)]オブジェクトモードで新しいコントロールポイントが追加されています(入力はデフォ ルトの[モデルから推定]モード)。これらの設定を使って道路交差点(左図)上で入力画面のクロ スへアツールを手動で配置すると、参照画面のクロスへアが参照用シェイプオブジェクト内で最近 接の道路の交点(ライン終端に一致)に自動的にスナップします。左下の図は確定したコントロー ルポイントです。地図座標は現セッションでのコントロールポイントリストにカラーで表示され、 そのソース情報がツールティップに書かれています(下図)。

|                                                                                                    | 🛰 Geo    | oreference ( | Aster_PA_0 | )5112000.rvc / | VNIR/Band3N     | .) (60804)     |                 |             |
|----------------------------------------------------------------------------------------------------|----------|--------------|------------|----------------|-----------------|----------------|-----------------|-------------|
|                                                                                                    | File     | Control P    | oints Opt  | ions           |                 |                |                 |             |
|                                                                                                    | 68       | = + / i      | ₩ √ tø     | Input 🔽 🐂 为    | . ≫ 🐌 Refere    | ence 🛓 👘       | ×₩\$ <b>2</b> 0 | ×           |
|                                                                                                    | Hodel    | Plane Pro    | jective    | ▼ Reference    | to H6584 /      | UTM zone 18N   | CH 75H)         |             |
| A DESCRIPTION OF THE OWNER OF THE OWNER OF THE OWNER OF THE OWNER OF THE OWNER OF THE OWNER OF THE OWNER OF THE  | -1       | D Column     | Row        | Easting        | Northing        | Longitude      | Latitude R      | esidual (c) |
| and the second second second second second second second second second second second second second second second | 1        | 1 781.67     | 431,14     | 345745.608     | 4457941.800     | 76.813898 H    | 40.257732 N     | 1.02        |
| and the second second second second                                                                              | 1        | 4439,69      | 167,09     | 400271,681     | 4450694,459     | 76,171755 H    | 40,200726 N     | 0,27        |
|                                                                                                    | 1        | 3 3937,96    | 3319,45    | 383303,203     | 4405908,600     | 76,363030 H    | 39,795139 N     | 0,62        |
|                                                                                                    | 1        | 4 1023.52    | 3969,90    | 338533.729     | 4405200.019     | 76.885538 H    | 39.781440 N     | 0,50        |
|                                                                                                    | 1        | 5 2365.80    | 1999.75    | 364237,180     | 4430067,267     | 76.590673 H    | 40.009895 N     | 0,56        |
|                                                                                                    | 1        | 6 2615,39    | 3520,98    | 363249,684     | 4406947,209     | 76,597394 H    | 39,801507 N     | 1.35        |
|                                                                                                    | 1        | 7 956,30     | 2496,32    | 342020,858     | 4427061,117     | 76,850122 W    | 39,978960 N     | 0.55        |
| 14                                                                                                    | 1        | 8 3553.06    | 1048.18    | 384562.657     | 4440438.651     | 76.354445 H    | 40.106336 N     | 0.08        |
| 14                                                                                                    | 1        | 9 2231.45    | 845.62     | 365753,291     | 4447425.648     | 76.576519 H    | 40.166472 N     | 1.13        |
|                                                                                                    | 1 1      | 0 1467.83    | 984,13     | 354120,190     | 4447704,715     | 76,713139 H    | 40.167044 N     | 1.15        |
|                                                                                                    | 1 1      | 3609,45      | 2297.83    | 381581.401     | 4421910,265     | 76,386033 H    | 39,939034 N     | 0.37        |
|                                                                                                    | 1        | 2 1814.77    | 2850,88    | 353555.216     | 4419244.317     | 76.713343 H    | 39.910640 N     | 0.74        |
|                                                                                                    | 1        | 3 1354.75    | 2490.21    | 347892.615     | 4425928.712     | 76.781124 H    | 39.969839 N     | 0.24        |
|                                                                                                    | 1 1      | 4 2946.06    | 234.13     | 378136.398     | 4454234,555     | 76.432434 H    | 40,229686 N     | 0,98        |
| $\langle \langle \rangle$                                                                                        | <b>1</b> |              |            | Predicted      | from Model Solu | ution; Snapped | to Nearest End  | or Point    |

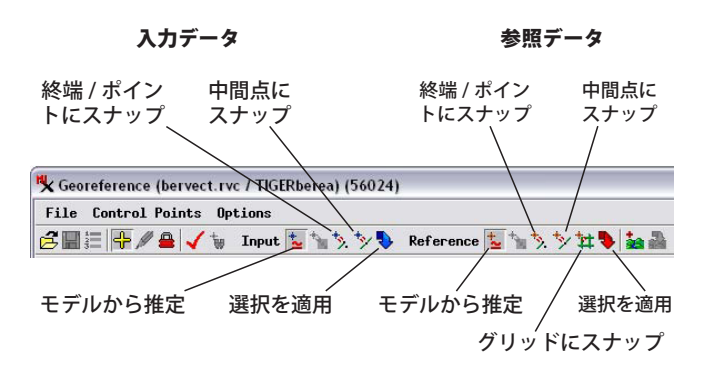

ナップや最近接のライン構成点へのスナップも可能です。 また任意の地図座標系で、マップグリッドをセットしてコ ントロールポイントを最近接のグリッド交点にスナップで きます。後者のオプションでは参照用オブジェクトを必要 としないので、地図中にグリッドや目盛りのある地図シー トをジオリファレンスする場合に適しています。

こうしたコントロールポイントの追加や編集用のモード は、〈ジオリファレンス (Georeference)〉ウィンドウにあ るツールバーの [入力 (Input)] および参照 [(Reference)] セ クションのアイコンボタン (右上図)を使って、入力と参

> 照オブジェクトに対して別々に設定しま す。それぞれのスナップオプションにつ いては以降で詳細に説明します。

## 最近接ラインの終端またはポイン トへのスナップ

[終端 / ポイントにスナップ (Snap to End or Point)] モードを使うと、入力図 形オブジェクトや参照図形オブジェク ト中のライン要素の終端 (ノード)やポ イントへスナップできます。([終端 / ポ イントにスナップ] アイコンボタンは入 力と参照の両方が図形オブジェクトの場 合、両方で使用可能です。)参照用図形 オブジェクトは任意の座標参照系でよ く、コントロールポイントで使われてい る参照系と同じである必要はありませ ん。このモードは道路や水路網など交差 するラインで表現される地物の参照図形 データに大変有効です。

[終端 / ポイントにスナップ]モードでは、 別の画面でクロスへアツールが手動で配置操 作されると、指定画面内のコントロールポイ ントを自動的に最近接ラインの終端またはポ イント要素にスナップします。左の図の例で はこのモードを使って、道路網が描かれてい る参照用シェイプファイルに対応する新しい

コントロールポイントが入力ラスタへ追加さ れています。入力画面内の画像上でポイント が手動で配置される時は、参照画面内のクロ スヘアツールが最近接のライン終端(この場 合は交差点)に自動的にスナップされ、新規 のポイントに対して必要な地図座標が与えら れます。この場合、入力画面内の近接した多 くの別のクロスへアの位置がスナップした地 図でそれと同じ座標を生じるさせるので注意 が必要です。画像上の入力クロスへアの正し い位置はユーザが確認する必要があります。 [終端/ポイントにスナップ]モードが入力 と参照の両方の図形データで同時に使われる と、どちらか一方のツールが手動で再配置さ れる時に、入力と参照の両方のクロスヘアが 最近接の対応する地物に自動的にスナップさ れます。

[終端 / ポイントにスナップ] モードはコ ントロールポイントを編集する際にも使うこ とができます (例えば、手動で配置されたポ イント)。[編集 (Edit)] モードでは、スナッ プ動作を引き起こすためにスナップ操作が設 定されている画面内のクロスへアツールを手 動で再配置する必要があります。

### 中間点にスナップ

[中間点にスナップ (Snap to Vertex)] モードは入力・参 照オブジェトの図形データに対して使用できます。その操 作は、特定の画面で最近接のライン中間点にクロスへア ツールをスナップする場合を除けば、[終端 / ポイントに スナップ]モードに似ています。このモードは農地区画や 建物の土地専有面積、街区境界のような交差しないポリゴ ンが多い図形データに対して大変有効です。参照位置とし てポリゴンの角 (ライン終端のこともそうでないこともあ ります)を使えます。右の図は参照用シェイプファイル内 の農地境界を使用している例です。

#### 地図グリッド交点にスナップ

[グリッドにスナップ (Snap to Grid)] は任意の種類の入 カオブジェクトの参照ツールバーで使用できます。スキャ ン入力した地形図などグリッド線やグリッド交点の目盛り

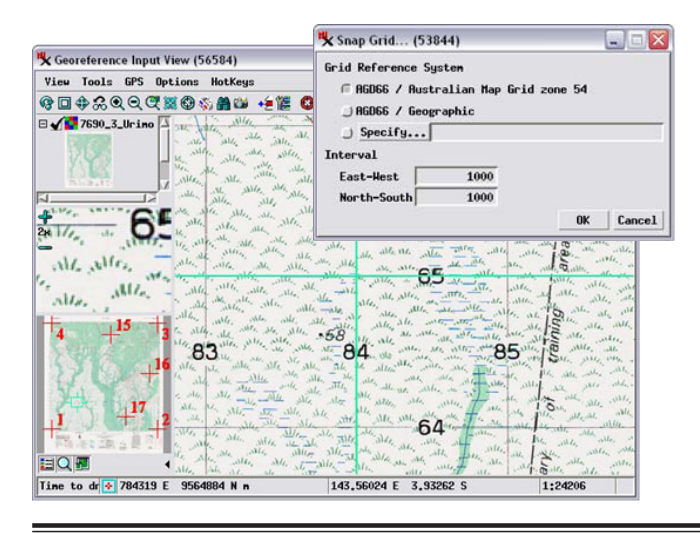

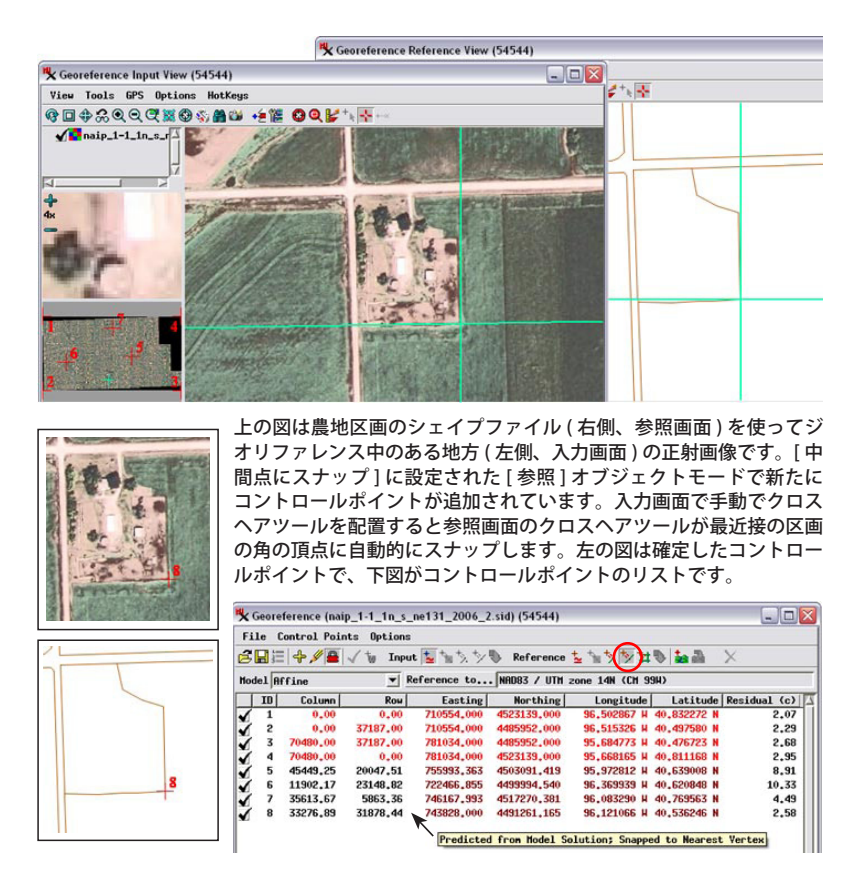

の付いた入力オブジェクトに対し、このモードを使用して 地図座標を最も近いグリッド交点へ素早くスナップできま す。このモードを使用するには、登録モデルに対する解を 計算するための十分な数のコントロールポイントがすでに 入力されている必要があります。

[グリッドにスナップ]モードにすると〈スナップグリッ ド (Snap Grid)〉ウィンドウが開くので参照する地図グリッ ドを設定できます。地図グリッドの座標参照系を設定し(コ ントロールポイントで使われている参照系と異なっていて もかまいません)、グリッド線の東西方向と南北方向の間 隔を設定します。

グリッドを作った後は、入力画面にクロスへアツールを 配置するとコントロールポイントの地図座標が自動的に最 近接のグリッド交点に設定されます。入力オブジェクトに 対して正しくポイントを配置するのはユーザの責任です。

|     | I- C  |             | Outions    |             |               |                 |            |              |
|-----|-------|-------------|------------|-------------|---------------|-----------------|------------|--------------|
| -1  | te t  | DALLOT LOTU | rs obrious |             |               | ~               |            |              |
| 3   | 日泪    | + / 🔒       | 🖌 🗑 Input  | : 🔽 🐂 🏷 🎷   | Reference     | 生物大が難           | b 🕍 🖓      | ×            |
| Hod | el Af | fine        | ▼ R        | eference to | AGD66 / Austr | ralian Map Grid | zone 54    |              |
| T   | ID    | Column      | Row        | Easting     | Northing      | Longitude       | Latitude   | Residual (c) |
| 7   | 1     | 608.41      | 9070.77    | 778000.000  | 9558000.000   | 143,503557 E    | 3.995004 S | 1.53         |
| 1   | 2     | 9093.07     | 9053,90    | 805000,000  | 9558000.000   | 143.746528 E    | 3,994224 S | 1.66         |
| 1   | 3     | 9074,62     | 553,63     | 805000,000  | 9585000,000   | 143,745741 E    | 3,750241 S | 1.00         |
| 1   | 4     | 587.06      | 569,53     | 778000.000  | 9585000,000   | 143.502839 E    | 3.750973 S | 0.61         |
| 1   | 15    | 5304.14     | 1503.71    | 793000.000  | 9582000.000   | 143.637872 E    | 3.777687 S | 1.24         |
| 1   | 16    | 8459,16     | 4646.75    | 803000.000  | 9572000.000   | 143,728120 E    | 3.867773 S | 3,52         |
| 1   | 17    | 6575,98     | 8111.43    | 797000,000  | 9561000.000   | 143,674454 E    | 3,967352 S | 2,59         |
| ĭ.  |       | 2488.00     | 6861.22    | 784000.000  | 9565000.000   | 143,557360 E    | 3.931572 S | 1.07         |

左の図は1000メートル間隔のグリッド線(オーストラリア国マップグリッド)の地形図をスキャンしたものです。この地図は[グリッドにスナップ] 機能を用いてジオリファレンスしています。地図グリッドの座標参照系と 東西方向と南北方向のグリッド間隔を設定するには〈グリッドにスナップ〉 ウィンドウ(左上図)を使用します。グリッド線上かグリッド交点の近くに クロスへアツールを配置すると表示中の地図グリッド内の最近接のグリッ ド交点より自動的に地図座標を設定します(上図のコントロールポイントの 地図座標リストに示すように)。正しい座標入力を得るには画像の座標だけ は手動での調節が必要です。